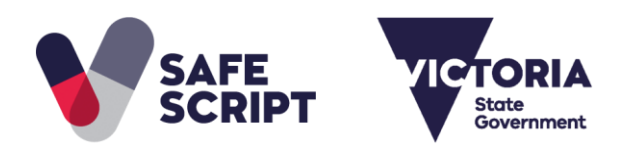

# SafeScript Practitioner **Registration Guide**

This document is to support you while you register for access to SafeScript. Health practitioners in Victoria will be able to use SafeScript from October 2018.

Make sure you have:

- Your AHPRA number.
- A unique email address accessible only to you.

By default, SafeScript uses your email address held by AHPRA. If this address is shared by other practitioners at your organisation, you will need to enter an alternative email address during registration.

### **Step 1: Registrant details**

When SafeScript training becomes available in your region, an invitation email to register for SafeScript will be sent to the email address linked with your AHPRA registration.

Click the link in your SafeScript invitation email. а. Or, if you have not received an invitation email, go to https://register.safescript.vic.gov.au

Result: The SafeScript Practitioner Registration screen is launched in your web browser.

- If you came here from the link in your invitation email: Your AHPRA Number is pre-populated. If it is incorrect, please contact support on 1800 723 379.
- If you have not received an invitation email: Enter your AHPRA Number.

| SafeSc               | ript Practi                      | tioner Regist               | ration                 |                           |                  |
|----------------------|----------------------------------|-----------------------------|------------------------|---------------------------|------------------|
| Registering f        | or SafeScript is a sim           | ole four step process that  | will take about 10 min | utes to complete.         |                  |
| To complete          | the registration proc            | ss you will require your Al | HPRA Number, date of   | birth, and a unique email | Already Register |
| address only Step 1. | accessible to you.<br>Registrant | Details                     |                        |                           |                  |

b. Enter your Date of Birth, then tick I consent to using AHPRA to verify my details and retrieve my email address in my AHPRA profile.

Result: SafeScript checks your AHPRA registration status. If your date of birth is correct and your registration is current, further details from your AHPRA registration are displayed.

| e following de  | etails are recorded against y<br>to this information are requir | our AHPRA regist | ration.<br>to do this via AHPRA in ord | ler for them to be reflect | ted in SafeScript.   |
|-----------------|-----------------------------------------------------------------|------------------|----------------------------------------|----------------------------|----------------------|
| AHPRA<br>Number | MED0002179509                                                   | Date of<br>Birth | 19 March 1964                          | Profession                 | Medical Practitioner |
| irst Name       | Example                                                         | Surname          | Doclor                                 |                            |                      |
| Primary         | Place of Prac                                                   | tice             |                                        |                            |                      |
| Suburb          | MELBOURNE                                                       | State            | VIC                                    | Postcode                   | 3000                 |
|                 |                                                                 |                  |                                        |                            |                      |

- 0
- If the registration details are out-of-date, please contact AHPRA to update them.

SafeScript sends an email containing a verification code to the email address associated with your AHPRA registration (as shown in the screenshot in the next step).

### **Step 2: Contact details**

- a. Go to the email account used for your AHPRA registration, then copy the verification code sent by SafeScript.
- b. In the SafeScript registration portal, enter the **Verification Code**, then click **Verify**.

| lease v | rerify that you have access to the email address below.                                                             |                                                                                                    |  |  |  |
|---------|----------------------------------------------------------------------------------------------------|----------------------------------------------------------------------------------------------------|--|--|--|
| Email   | example.doctor@example.com                                                                                          | Contact 0400 000 000 (opti Prescriber 1234567 (required Number                                                          |  |  |  |
| i       | We have sent an email to verify your email address. Please enter the verification code included in the email above. | 1 The contact number entered will only be used for communications from SafeScript.                                      |  |  |  |
|         | If you are having trouble receiving the email, please check your junk folder or contact support on 1800 723 379.    | Please enter your prescriber number if you have one. This<br>information is mandatory for completing your registration. |  |  |  |

- c. **Optional:** Enter your **Contact Phone** number. This number will be kept private and will be used only to communicate with you about SafeScript.
- d. Required for prescribers: Enter your Prescriber Number (Note: This field is not displayed to pharmacists).

If you are a prescriber but do not have a Prescriber Number, please contact support on 1800 723 379 to complete your registration.

e. Click Next.

Ø

### **Step 3: Preferred email address**

If you prefer to use a different email address for SafeScript, you can set up your alternative email address at this point.

**Note:** If the email address you use for AHPRA is also used by other people in your organisation, you must choose a different email address for SafeScript that only you have access to.

**1** To continue with the email address you use for AHPRA, click **Next** to skip this step.

| Step 3. Preferred Email |                                                                                          |                                                                                                    |                                      |  |  |  |
|-------------------------|------------------------------------------------------------------------------------------|----------------------------------------------------------------------------------------------------|--------------------------------------|--|--|--|
| f you w                 | ould like to use a diffe                                                                 | erent email address to the one verified, enter it below, or select Next to continue. SafeScript requires the use of a                                                          | n email address to secure your accou |  |  |  |
| i                       | Communications fr<br>email address only<br>If you require the us<br>enter it below and f | rom SafeScript, such as password reset must be sent to an<br>you have access to.<br>se of an alternate email to the one validated above, please<br>follow the steps to verify. |                                      |  |  |  |
| Preferr                 | ed Email Address                                                                         | example@example.com (optional) Send Code                                                                                                    |                                      |  |  |  |

a. Enter your Preferred Email Address, then click Send Code.

Result: SafeScript sends an email with a verification code to the email address you entered.

- b. Go to your email account, then copy the verification code sent by SafeScript.
- c. In the SafeScript registration portal, enter the Verification Code, then click Verify.

| i             | We sent an<br>code below.<br>If you are ha<br>on 1800 723 | email to verify<br>aving trouble<br>379. | r the alternate of the er | email address provided. Ple<br>nail, please check your junl | ase enter the verification<br>c folder or contact support |
|---------------|-----------------------------------------------------------|------------------------------------------|---------------------------|-------------------------------------------------------------|-----------------------------------------------------------|
| Enter Verific | cation Code                                               |                                          |                           | Verify                                                      | Re-Send                                                   |

d. Click Next.

### **Step 4: Account Information**

- a. SafeScript suggests a Username based on your email address. If you prefer, you can enter a different username.
  - Your username will always have the suffix "@safescript.vic.gov.au".

| 'o access SafeScript, you will need a unique username. We have suggested one based on the verified email address, or you can choose your own. |                                                                                                    |                                                                                                    |  |                                                       |  |
|----------------------------------------------------------------------------------------------------|----------------------------------------------------------------------------------------------------|----------------------------------------------------------------------------------------------------|--|-------------------------------------------------------|--|
| Jsername                                                                                                    | example.prescriber                                                                                                    | @safescript.vic.gov.au                                                                                                    |  |                                                       |  |
| <ul> <li>Please</li> <li>Mu</li> <li>Mu</li> <li>Mu</li> <li>Mu</li> <li>Mu</li> <li>Su</li> <li>Control</li> </ul>                           | se note the following passwo<br>ust be a minimum of 8 charac<br>ust contain a mix of upperca<br>ust contain at least one numl<br>annot contain any spaces | rd requirements:<br>cters and a maximum of 16 characters.<br>se and lowercase letters<br>ber or non-alphanumeric symbol (eg. !? |  | I have read and accept the Safescript Privacy Policy. |  |
|                                                                                                    |                                                                                                    |                                                                                                    |  |                                                       |  |

- b. Enter the **Password** you will use to access SafeScript, then enter it again in the **Re-Type Password** field.
  - Your password must be between 8 and 16 characters, and contain uppercase and lowercase letters, at least one number or symbol (eg. !?&), and no spaces.
- c. Tick the checkbox to confirm that you have read and accepted the **Privacy Policy**.
- d. Click Submit.

Your registration is now complete. The registration portal displays a message to confirm your registration, and you are sent an email confirming your registration and username. Please keep this email for reference.

## Access SafeScript

From October 2018, you will be able to log into SafeScript at <u>www.safescript.vic.gov.au</u>